# Inbetriebnahme des HPS-C-SLOT+

- 1 Bei voller Schließkraft mit dem Werkzeug 3 bis 4 Trockenzyklen fahren (um eventuell gequetschte Kabel zu erkennen).
- 2 Netzstromversorgung einschalten.
- Mit Wähltaste Solltemperatur Wählen.
   Zonentaste , 2 oder und gleichzeitig drücken.
   Mit Pfeiltasten G die Solltemperatur für Automatikbetrieb einstellen und bestätigen G.
   Einstellung für weitere Zonen oder Baugruppen wiederholen.
- Zonentaste 1, 2 oder 1 und 2 gleichzeitig drücken.
   und gleichzeitig drücken (Strom "Ein") -Zuerst die Stromzufuhr zum Verteiler aktivieren (große Masse zuerst aufheizen).

Einstellung für weitere Zonen oder Baugruppen wiederholen.

6 Die Zonen signalisieren Untertemperatur (Niedrigalarm-LED). Wenn die grüne LED für Zone "Ein" leuchtet, ist die jeweilige Zone auf oder im Bereich der Solltemperatur.

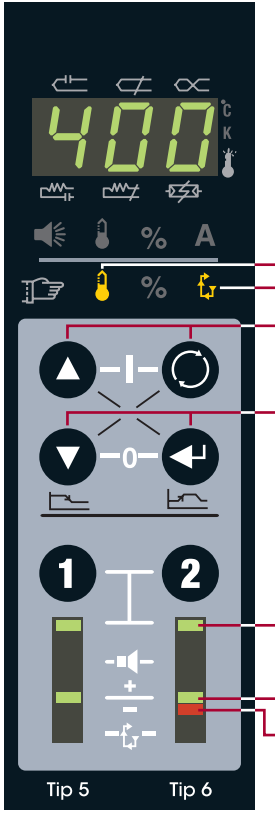

- Solltemperatur für Automatikbetrieb gewählt
- Automatik-/Handbetrieb gewählt
- Pfeil- und Wähltaste gleichzeitig drücken (Strom "Ein")
- Pfeil- und Eingabetaste gleichzeitig drücken (Strom "Aus")
- LED für gewählte Zone (1 und 2 gleichzeitig drücken, um beide zu wählen)
- LED für Zone im Solltemperaturbereich (Zone "Ein")
- LED für Niedrigalarm (Untertemperatur)

# <u>EWIKON</u>

EWIKON Heißkanalsysteme GmbH Siegener Straße 35, 35066 Frankenberg Tel: +49 (0)64 51/50 10 · Fax: +49 (0)64 51/50 12 02 info@ewikon.com · www.ewikon.com

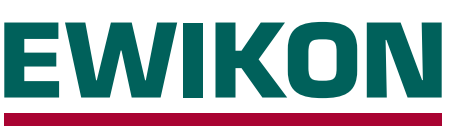

# HPS-C-SLOT+ Regelgerät

Version 1.0 Deutsch

#### Grundbedienung / Konfiguration / Fehlerbehebung

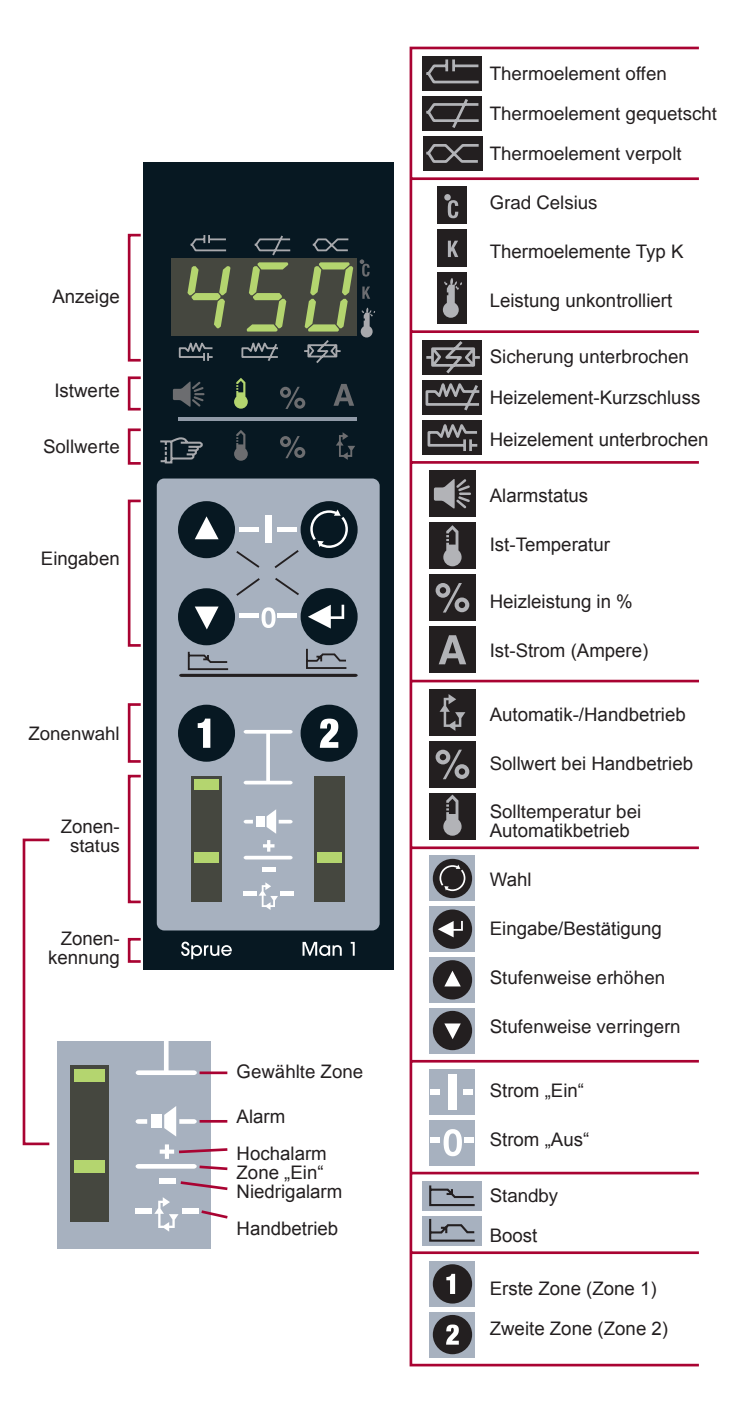

## Sollwerte eingeben

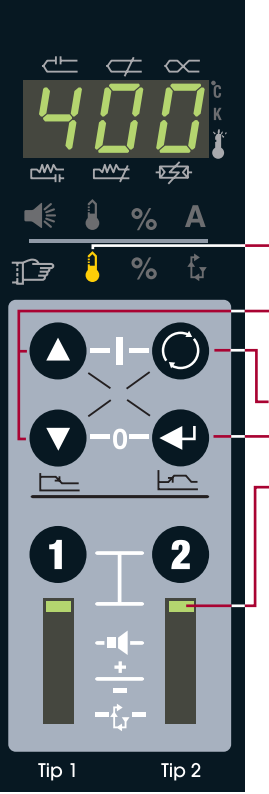

1

2

Temperatur für Automatikbetrieb

Zone(n) 1, 2 oder 1 und 2 wählen. 1

Mit O Solltemperatur 🚦 für Auto-2 matikbetrieb wählen.

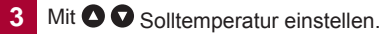

4 Einstellung mit 🕶 bestätigen.

Solltemperatur für Automatikbetrieb gewählt

Pfeiltasten für Temperatureinstellung (beide gleichzeitig drücken, um auf Hunderter...Zehner...Einer umzuschalten)

Wähltaste

Eingabetaste/Bestätigung

LED für gewählte Zone (Zonentasten 1 und 2 gleichzeitig drücken, um beide Zonen zu wählen)

## Automatik- oder Handbetrieb einstellen

- Zone(n) 1, 2 oder 1 und 2 wählen.
- Mit 🔘 Automatik-/Handbetrieb 🔓 wählen.
  - Mit 🖸 🖸 "0" für Automatikbetrieb oder "1" für Handbetrieb einstellen.
- Einstellung mit 🕶 bestätigen. 4

3

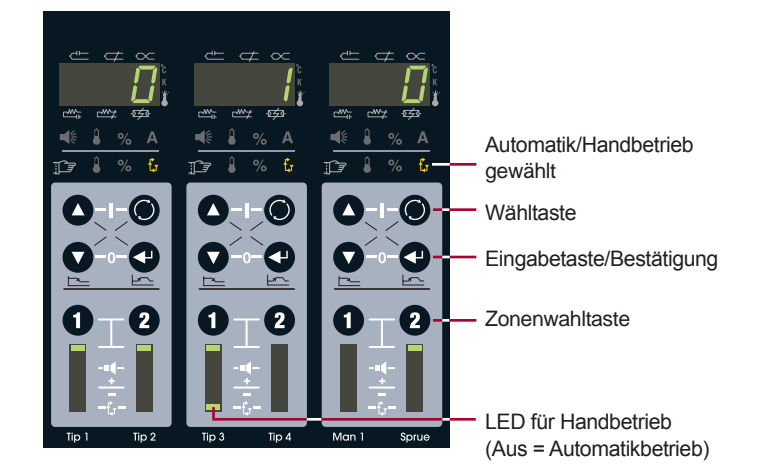

# Strom ein- und ausschalten

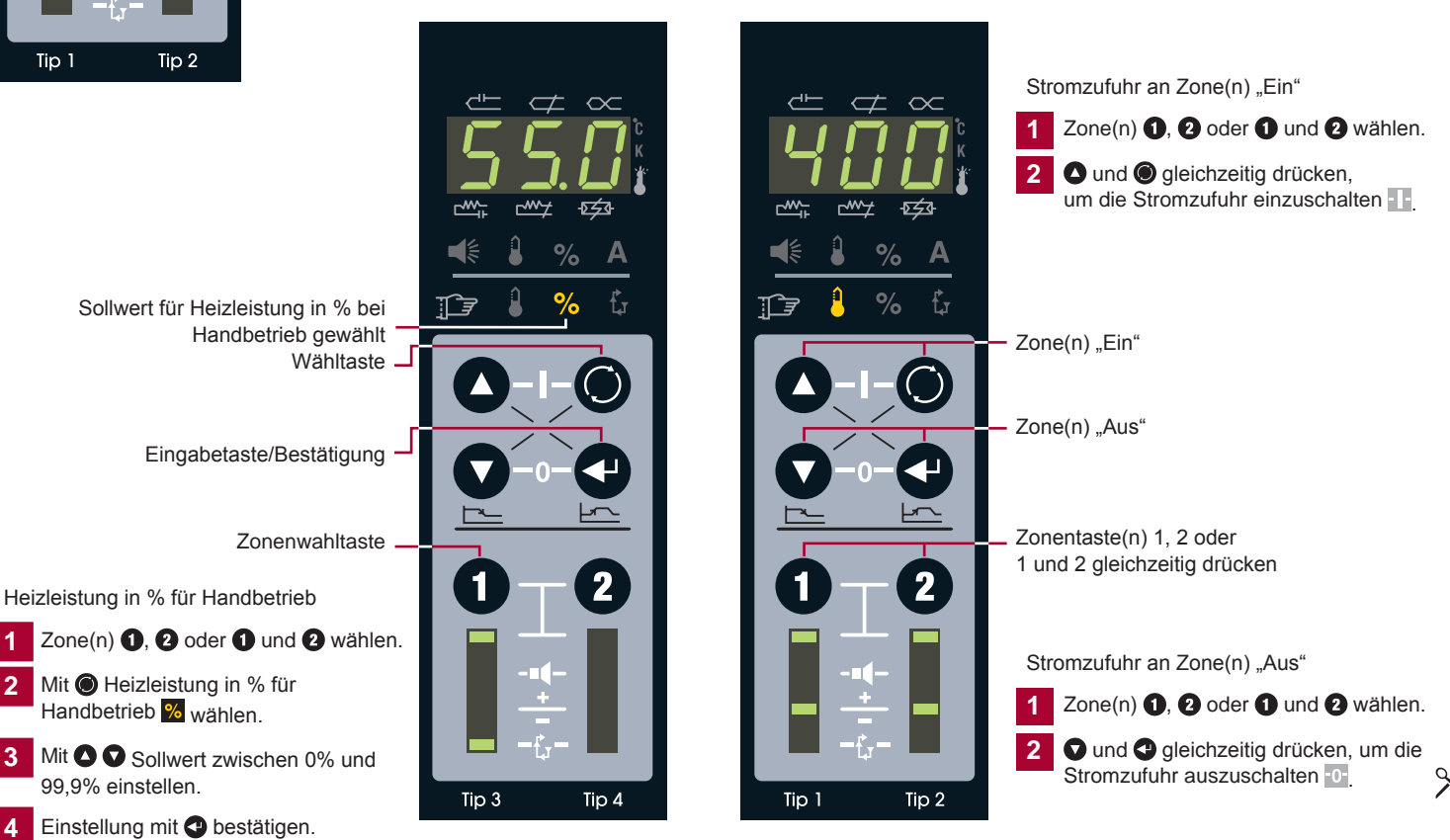

## Standardverdrahtung des Reglers

# Optionale Netzwerkbaugruppe

Im Folgenden wird die Belegung dargestellt. Die tatsächliche Anordnung der Anschlüsse von HPS-C-SLOT+-Reglern kann abweichen.

#### 2-Zonen-Gerät

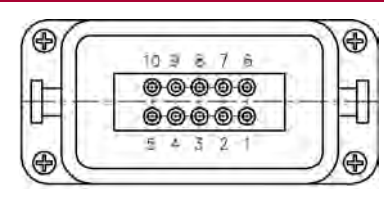

| Zone | Last<br>PIN | Thermofühler<br>PIN |
|------|-------------|---------------------|
| 1    | 1/6         | 5(+) / 10(-)        |
| 2    | 3/8         | 4(+) / 9(-)         |

Schutzleiter auf Gehäuse verdrahten!

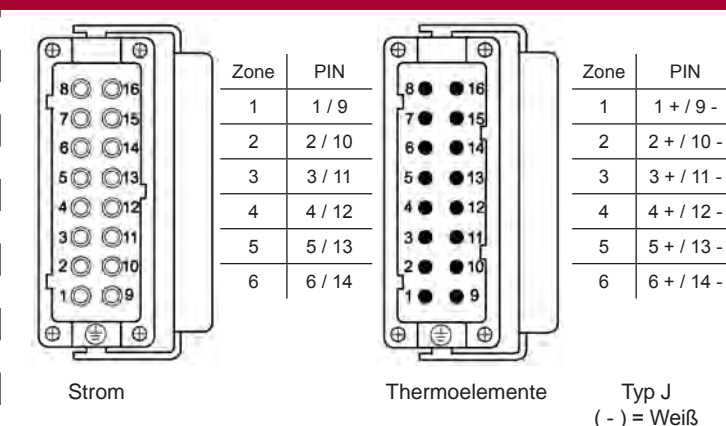

Schutzleiter auf Gehäuse verdrahten!

#### Geräte bis 12 Zonen

(f)

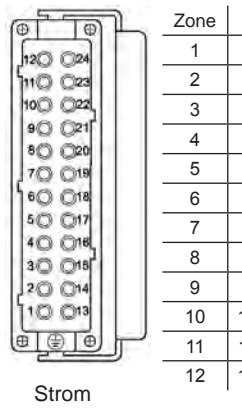

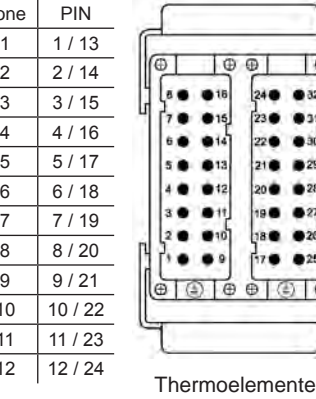

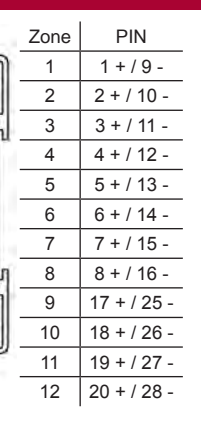

Typ J

(-) = Weiß

(+) = Schwarz

(+) = Schwarz

Schutzleiter auf Gehäuse verdrahten!

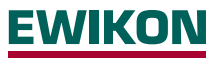

EWIKON Heißkanalsysteme GmbH Siegener Straße 35, 35066 Frankenberg Tel: +49 (0)64 51/50 10 · Fax: +49 (0)64 51/50 12 02 info@ewikon.com · www.ewikon.com

### Steckverbinder für HA4-Eingang/Ausgang

#### Standby-Eingang

- 24 oder 120 VAC/VDC-Eingang für Aktivierung
- Alle Zonen gehen auf Standby
- Falls Standby-Sollwert = "1", wird die Baugruppe gesperrt
- Sperrung/Freigabe im Konfigurationsmodus
- Steckereinsatz am Gehäuse

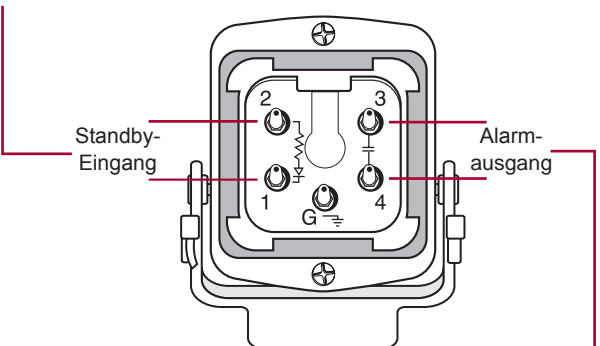

Alarmausgang

- 22 bis 265 VAC/VDC erforderlich
- · Kontakt normal offen
- · Kontakt wird geschlossen, wenn Alarmzustand einer Zone länger als 16 s
- · Auf 5 A abgesichert

#### Vernetzung und Etagenkonfiguration

- Buchse DB25 f
  ür Etagenkonfiguration an Gehäuse mit Netzwerkbaugruppe
- Stecker DB25 an zu verbindendem Reglergehäuse
- · Vernetzung von beiden Reglern über dieselbe Netzwerkbaugruppe
- · Beide Regler teilen sich Eingang, Ausgang und Kommunikation

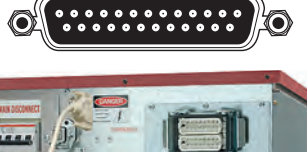

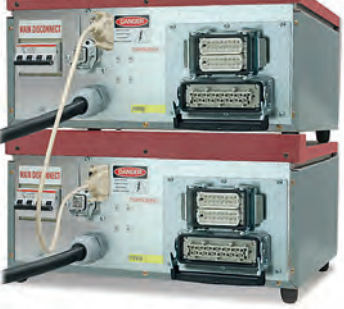

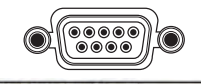

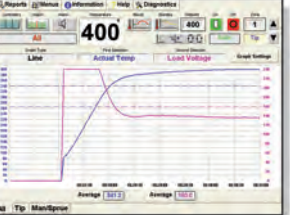

- Buchse DB9 für Vernetzung mit PC am Gehäuse
- Ergänzende Statistik-, Diagnose-, Überwachungs- und Kalibriersoftware (Gammavision, Mold Doctor, Mold Monitor, Field Calibrator)

# Geräte bis 6 Zonen

# <u>EWIKON</u>

Der HPS-C-SLOT+-Regler ist bei Auslieferung an den Kunden in werkseitiger Voreinstellung betriebsbereit. Um eine Heizzone zu regeln, müssen nur die Sollwerte für Automatik- und Handbetrieb eingegeben und die Stromzufuhr eingeschaltet werden. Viele Kunden wünschen Zusatzfunktionen für ihre Anwendung. Nachstehend sind die im Konfigurationsmodus verfügbaren Einstellungen beschrieben. Bitte beachten Sie, dass werkseitig keine Sicherheitscodes voreingestellt sind. Um den unbefugten Betrieb des Reglers auszuschließen, müssen erst entsprechende Codes eingerichtet und aktiviert werden (erfordert Netzwerkbaugruppe).

# **Erweiterte Konfiguration**

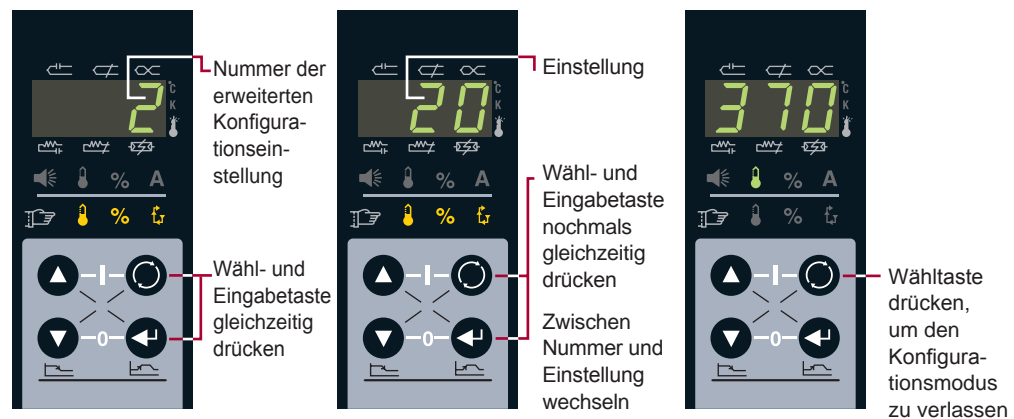

# Erweiterte Konfiguration – Änderungen erfordern Sicherheitsstufe 2

| Nr.                            | Bereich (Voreinstellung) | Erläuterung                                                                                                    | Zonenspezifisch einstellbar                                                                |  |
|--------------------------------|--------------------------|----------------------------------------------------------------------------------------------------|--------------------------------------------------------------------------------------------|--|
| (0)                            | 0-4 (0)                  | Power Priority™. 0 = (aus). 1 – 4 = zunehmende Glättung der Leistungsabgabe. A = Power Priority™ ist aktiv.                                                                                                    |                                                                                            |  |
| (1)                            | 0 – 999 (0)              | *Zurücksetzen aller Konfigurationswerte auf Voreinstellung – 321 eingeben und bestätigen.                                                                                                    |                                                                                            |  |
| (2)                            | 55° C (11° C)            | Alarmtoleranz für Solltemperaturen (zonenspezifisch). Alarm wird bei Erreid                                                                                                    | chen der eingestellten Toleranzgrenze ausgelöst.                                           |  |
| (3)                            | -31 to 27 (0)            | Regelalgorithmus (zonenspezifisch). 0 = automatisch. Anzeige des aktuellen Tuningwerts mit Code Nr. (4). Manuell einstellbar:<br>10 bis 17 für schnelles Tuning mit zunehmender Verzögerung, 20 bis 27 für langsames Tuning mit zunehmender Verzögerung,<br>-17 bis -10 für schnelles Verteilertuning mit zunehmender Verzögerung, -27 bis -20 für sehr schnelles Tuning mit zunehmender<br>Verzögerung30 und -31 für ultra schnelles Tuning von geringen Massen. P = Selbstoptimierung durchgeführt. |                                                                                            |  |
| (4)                            | -31 to 27 (0)            | Algorithmusanzeige des automatischen (0) oder manuell eingestellten Tuni                                                                                                    | ingwerts.                                                                                  |  |
| (5)                            | 500° C (104° C)          | tandby-Sollwert (zonenspezifisch). Bei aktiviertem Standby werden die gewählten Zonen auf die jeweils eingestellte Temperatur<br>bgesenkt. Zum Sperren der Regelbaugruppe (beider Zonen) "1" eingeben. Dann öffnen die Relais beim Aktivieren von Standby<br>ind schalten die Stromzufuhr zur Baugruppe ab.                                                                                                    |                                                                                            |  |
| (6)                            | 0 to 54,0 Minuten (5,0)  | Erkennungszeit für gequetschtes Thermoelement (zonenspezifisch).<br>Werkseitig 5 Minuten (Temperaturanstieg <11 °C bei 98%+ Heizleistung). 0                                                                                                    | ) = deaktiviert.                                                                           |  |
| (7)                            | 0 – 537° C (415° C)      | *Kritische Übertemperatur. Um den Alarm zu löschen, Alarmstatus wählen u<br>gestellte Temperatur 8 s lang überschritten, werden beide Zonen abgescha                                                                                                    | und mit Eingabetaste bestätigen. Wird die ein-<br>altet. Maximalwert 537 °C = deaktiviert. |  |
| (8)                            | 0-500° C (400° C)        | *Sollwertgrenze für Automatikbetrieb. Bestimmt die vom Bediener maximal einste                                                                                                    | Ilbare Solltemperatur für den Automatikbetrieb beider Zonen.                               |  |
| (9)                            | 0 – 99,9% (99,9%)        | *Sollwertgrenze für Heizleistung. Bestimmt die vom Bediener maximal einstell                                                                                                    | bare Heizleistung in % für den Handbetrieb beider Zonen.                                   |  |
| (10)                           | 537° C (55° C)           | *Boost-Grenze. Bestimmt die vom Bediener maximal einstellbare Temperati<br>des Sollwerts bei Automatikbetrieb.                                                                                                    | ur zur vorübergehenden Anhebung (Absenkung)                                                |  |
| (11)                           | +/-55° C (20° C)         | *Anfänglicher Boost-Sollwert. Bestimmt den Boost-Wert in Grad, um den die<br>Boost-Grenze angehoben (abgesenkt) wird.                                                                                                    | e Solltemperatur bei Automatikbetrieb innerhalb der                                        |  |
| (12)                           | 0-999 Sekunden (120)     | *Boost-Zeit. Bestimmt die Dauer der vorübergehenden Anhebung (Absenku                                                                                                    | ing) der Solltemperatur bei Automatikbetrieb.                                              |  |
| (13)                           | 0 or 1 (0)               | *Temperaturskala: 0 = Fahrenheit, 1 = Celsius.                                                                                                    |                                                                                            |  |
| (14)                           | 0 or 1 (0)               | *Art der Thermoelemente: 0 = Typ J, 1 = Typ K.                                                                                                    |                                                                                            |  |
| (15)                           | 0 or 1 (0)               | *Zonenstatus beim Einschalten. 0 = alle Zonen ausgeschaltet, 1 = wie zuletz                                                                                                    | zt beim Ausschalten.                                                                       |  |
| (16)                           | 0 or 1 (0)               | *Relative Anfahrleistung. 0 = Aus, 1 = Ein. Alle Zonen werden mit max. 11 °C                                                                                                    | C Abweichung auf Solltemperatur geheizt.                                                   |  |
| (17)                           | 0 – 999 (-)              | *Code für Sicherheitsstufe 1. Änderung erfordert Stufe 2. Refresh-Prozedur                                                                                                    | verfügbar (EWIKON kontaktieren).                                                           |  |
| (18)                           | 0 – 999 (-)              | *Code für Sicherheitsstufe 2. Änderung erfordert Stufe 2. Refresh-Prozedur                                                                                                    | r verfügbar (EWIKON kontaktieren).                                                         |  |
| (19)                           |                          | Anzeige der Softwareversion/-revision der Ausgabebaugruppe. Zone wähle                                                                                                    | en, Version wird angezeigt.                                                                |  |
| (20)                           |                          | Anzeige der Softwareversion/-revision der Temperaturbaugruppe. Zone wä                                                                                                    | ihlen, Version wird angezeigt.                                                             |  |
| (21)                           | 0 (0)                    | LED-Test zur Fehlerbehebung. 0 = aktiviert, schaltet alle LEDs ein                                                                                                    |                                                                                            |  |
| (22)                           | 000 – 999 (Level 2)      | Anzeige der Sicherheitsstufe. 0 = gesperrt, 1 = Bediener, 2 = Einrichter. Eir<br>Nächsthöhere Stufe mit entsprechendem Code einstellbar, siehe (17) und (                                                                                                    | ngabe und Bestätigung von "0" = eine Stufe tiefer.<br>18).                                 |  |
| Netzwerkbaugruppe erforderlich |                          | *Gilt bei der Übertragung von Werten über die Netzwerkbaugruppe für beid                                                                                                    | e Zonen der Reglerbaugruppe.                                                               |  |

#### Zweck und Einsatz von Standby

# Alternative Standby-Auslösung

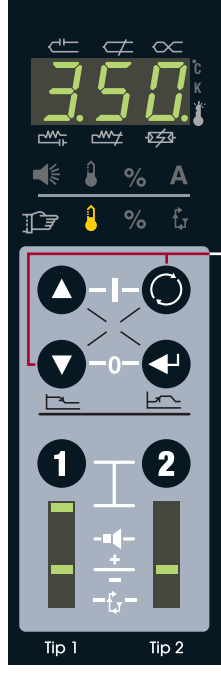

Die Standby-Funktion (Bereitschaft) ermöglicht eine Absenkung der Solltemperatur gewählter Zone(n), wenn deren Normalbetrieb vorübergehend unterbrochen werden soll.

Zonentasten ①, ② oder ① und ② gleichzeitig drücken. Tasten ① und ③ gleichzeitig drücken. Die gewählten Zonen werden auf ihre jeweilige Standby-Temperatur geregelt (abgesenkt, ggf. auch aufgeheizt).

Werkzeitige Einstellung für Zonen in Automatikbetrieb = 104 °C, für Zonen in Handbetrieb = 50% der vorgegebenen Heizleistung.

Die äußeren Dezimalpunkte blinken bei aktivem Standby.

Zum Beenden der Standby-Funktion erneut und 
gleichzeitig drücken.

Falls die Standby-Funktion mit dem Standby-Schalter am Gerät oder über ein externes Signal ausgelöst wurde (siehe rechts), muss sie auch wieder so beendet werden.

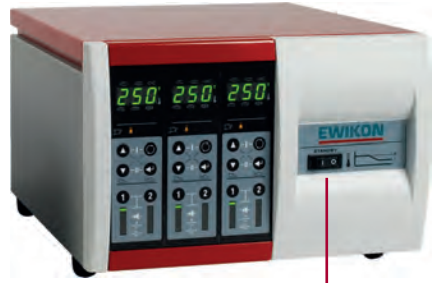

Der Standby-Schalter am Gehäuse \_\_\_\_\_\_\_\_\_\_(falls vorhanden) schaltet sämtliche Zonen auf Standby.

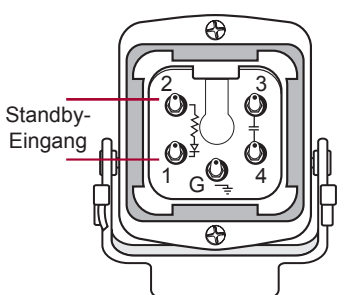

- 12 oder 120 VAC/VDC-Eingang
- Schaltet alle Zonen auf Standby (erfordert Netzwerkbaugruppe)

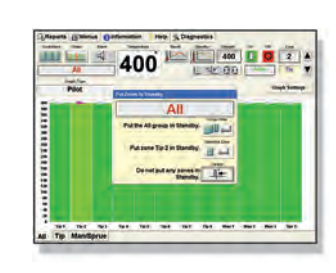

- Standby-Auslösung über externe Software
- Schaltet ausgewählte Zone(n) auf Standby

# Zweck und Einsatz von Boost

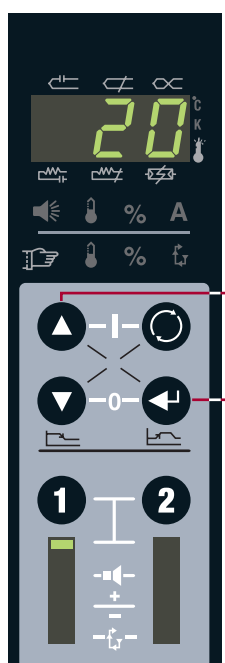

ρ

Tip 1

Tip 2

Mit der Boost-Funktion lässt sich die Temperatur der Heizzone(n) vorübergehend anheben, um beispielsweise die Düsenspitzen beim Anfahren freizuheizen.

Zonentasten **①**, **②** oder **①** und **②** gleichzeitig drücken. Tasten **③** und **③** gleichzeitig drücken. Boostwert mit Eingabetaste bestätigen **④ ④**. Drücken der Eingabetaste **④**.

Die Solltemperatur der gewählte(n) Zone(n) wird 120 s lang um 20 °C angehoben (werkseitige Voreinstellungen).

Das 7-Segmente-Display blinkt während dem Boost.

Zum Beenden der Boost-Funktion erneut und 
gleichzeitig drücken.

# Schnellübersicht über alle Zonen

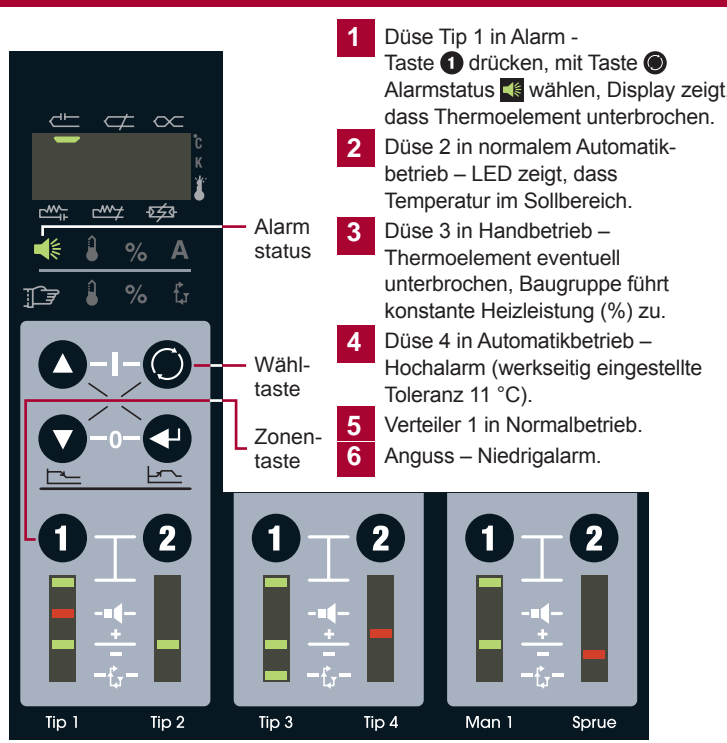

# Grundlegende Fehlerbehebung

Thermoelement (TE) gequetscht – oder der Regler hält es für gequetscht, weil Temperaturanstieg <11 °C in 5 Minuten (werkseitige Voreinstellung) bei einer Heizleistung ≥ 98%.

Wenn TE gequetscht – Temperaturaufnahme weiter entfernt von Heizquelle als vorgesehen. Ohne Alarm würde der Regler versuchen, die Untertemperatur auszugleichen, und die Zone überheizen.

Thermoelement offen – Verbindung unterbrochen, siehe "Allgemeine Fehlerbehebung".

Heizelement offen – Verbindung unterbrochen, siehe "Allgemeine Fehlerbehebung".

Heizelement-Kurzschluss – oder das Heizelement überschreitet die Nennleistung der \_\_\_\_\_\_ Baugruppe, siehe "Allgemeine Fehlerbehebung".

Sicherung offen – oder unterbrochen/defekt. Netzstromversorgung ausschalten, Abdeckung öffnen, Baugruppe lokalisieren, alle Sicherungen prüfen (4 pro Baugruppe, 2 pro Zone).

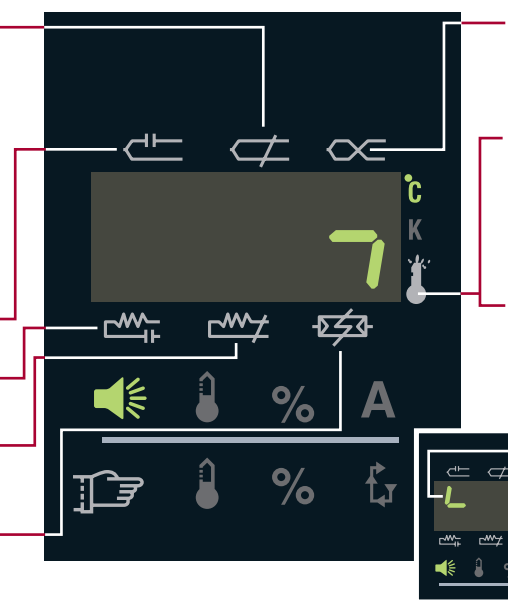

Thermoelement verpolt – an irgendeiner Stelle sind + und – vertauscht. Sicherstellen, dass immer nur gleichfarbige Drähte miteinander verbunden sind.

Kritische Übertemperatur – Zone hat Alarmgrenze überschritten (werkseitig 415 °C). Beide Zonen werden automatisch abgeschaltet. Zum Löschen des Alarms Alarmstatus wählen und Eingabetaste drücken. Angezeigt durch senkrechtes Leuchtsegment.

Unkontrollierte Leistung der Baugruppe – beide Zonen werden sofort automatisch abgeschaltet. Zum Löschen des Alarms Alarmstatus wählen und Eingabetaste drücken. Angezeigt durch waagerechtes und senkrechtes Leuchtsegment (wie im Bild).

> Überspannung – Die Netzspannung der Baugruppe hat 280 VAC für 1 Minute überschritten (Nur zur Information).

## Allgemeine Fehlerbehebung – Netzstromversorgung ausschalten!

- 1 Am Werkzeug den Widerstand von Pol zu Pol pr
  üfen. Thermoelemente sollten bei Raumtemperatur 3 bis 50 Ohm anzeigen, Heizelemente >16 Ohm. Kein Durchgang = keine Verbindung, Heiz- oder Thermoelement unterbrochen.
- 2 Am Werkzeug den Widerstand von Pol zu Erde prüfen. Nur bei Heizelementen: Kein Durchgang = gut, etwas Widerstand = schlecht (Kurzschluss).
- 3 Kabel wieder ans Werkzeug anschließen und vom Regler abziehen. Widerstand von Pol zu Pol am Kabel prüfen. Thermoelemente sollten bei Raumtemperatur 3 bis 50 Ohm anzeigen, Heizelemente >16 Ohm. Kein Durchgang = keine Verbindung, Heiz- oder Thermoelement unterbrochen. Unterbrechung im Kabelsatz oder mangelhafter Kontakt der Steckverbinder/Pole.
- 4 Bei angeschlossenem Kabel am Werkzeug und gezogenem Kabel am Regler den Widerstand von Pol zu Erde am Kabel prüfen. Nur bei Heizelementen: Kein Durchgang = gut, etwas Widerstand = schlecht (Kurzschluss). Entweder Kurzschluss im Kabelsatz oder Steckverbinder schließen an Erde kurz.
- 5 Falls bis jetzt kein Fehler erkannt wurde, liegt das Problem im Regler.
  (1) Netzstromversorgung ausschalten. (2) Gestörte Baugruppe lokalisieren.
  (3) Sicherungen der Baugruppe prüfen. (4) Gestörte Baugruppe in den Steckplatz einer Funktionierenden stecken. (5) Netzstromversorgung einschalten. (6) Zonen testen. Falls der Fehler der Baugruppe folgt, ist diese defekt. Falls der Alarm erneut bei der ursprünglich betroffenen Zone auftritt, liegt das Problem zwischen der Baugruppe und den Steckverbindern an der Rückwand.
- Falls sich das Problem nicht beseitigen lässt oder Ersatzteile benötigt werden, wenden Sie sich bitte an:

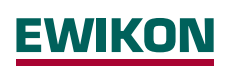

EWIKON Heißkanalsysteme GmbH Siegener Straße 35, 35066 Frankenberg Tel: +49 (0)64 51/50 10 · Fax: +49 (0)64 51/50 12 02 info@ewikon.com · www.ewikon.com

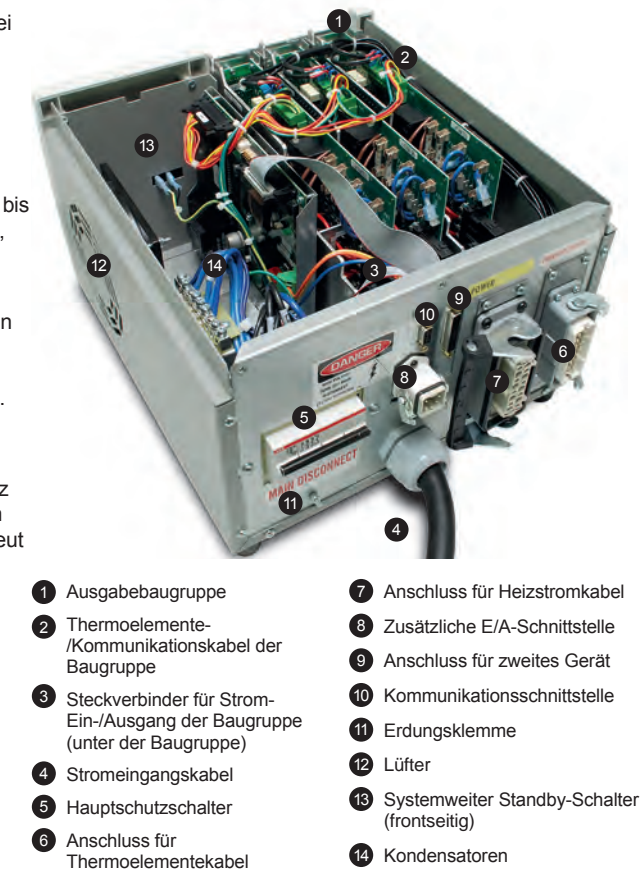

540